## Exempel på hur du hittar Utsiktsplatser i Håbo kommun

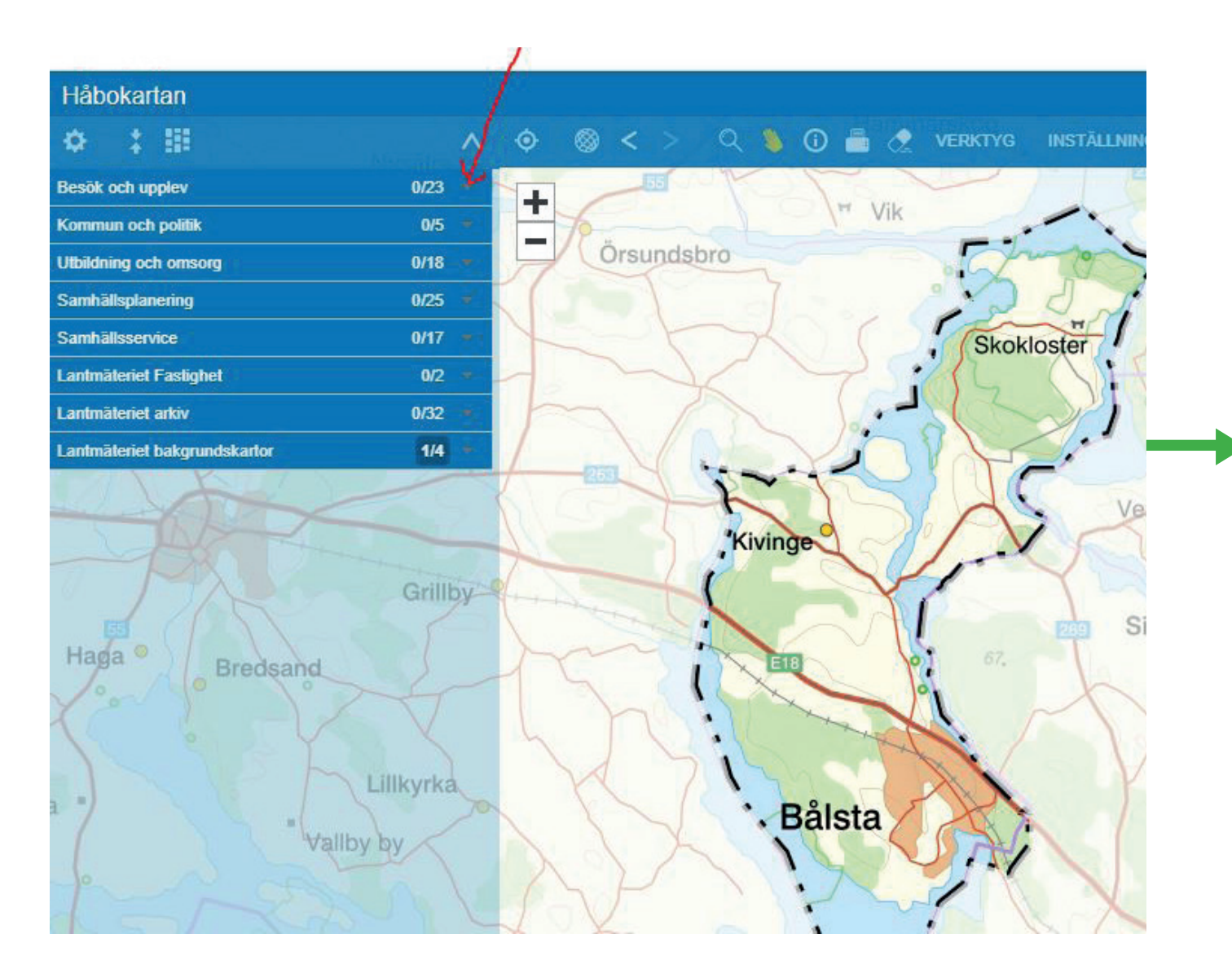

1. Klicka vid röda pilen vid rubriken Besök och upplev

| ¢ : ₩                     | ^ ¢      | ) ⊗ < >                  |
|---------------------------|----------|--------------------------|
| Besök och upplev          | 1/23 -   | Visa inform              |
| Idrott och motion         | 0/8 👻    |                          |
| Kultur                    | 0/5 👻    | Klicka på ett a<br>Tema: |
| Fritid och friluftsliv    | 1/10 🔺 🥄 | Datakälla:               |
| Vandringsleder och stigar | - U      | Information              |
| Cykelleder och turer      | - U      |                          |
| Utsiktsplatser            | - U      | ~ /                      |
| i 🔍 🖻 🖬 i 🔉               | /        |                          |
| Kommunala badplatser      | - U 🤇    | 235                      |
| Grillplatser              | - U      | 5                        |
| Lekplatser                | - U 🗸    |                          |
| Parkområden               | - U      |                          |
| Naturreservat             | - U >    | m                        |
| Friluftsområden           | - U      | ~ <1                     |
| Fritidsgårdar             | - U      | n                        |
| Kommun och politik        | 0/5 -    | XY                       |
| Utbildning och omsorg     | 0/18 -   |                          |
| Samhällsplanering         | 0/25 -   | XX                       |
| Samhällsservice           | 0/17 -   | A D                      |

2. Välj utsiktsplats. Klicka på på-/avknappen, så den lyser grönt. De orangea cirklarna visar kommunens utsiktsplatser.

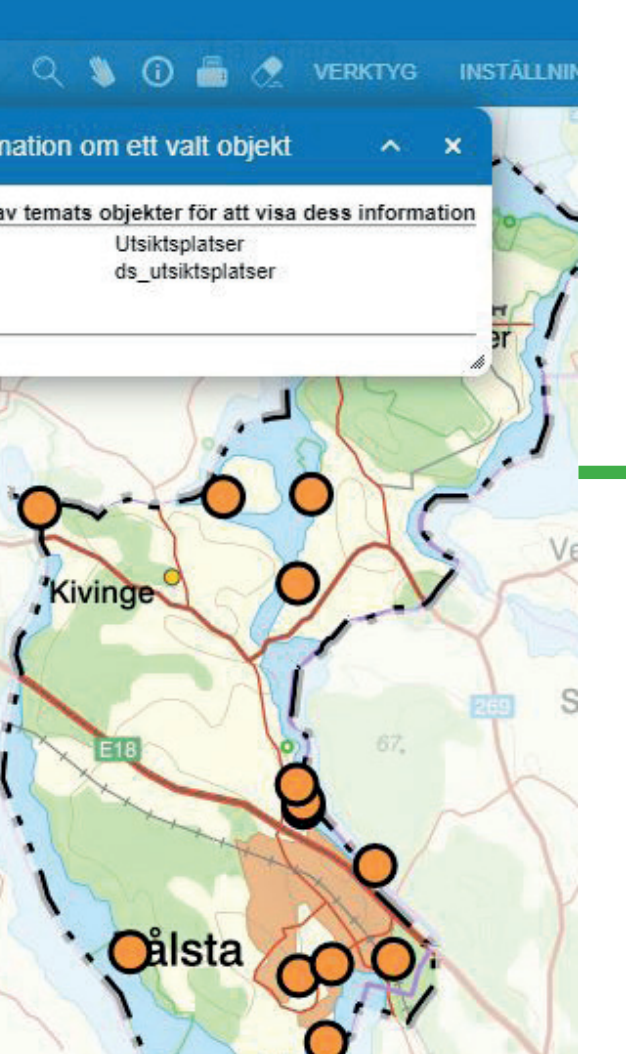

låbokartan o : III 🔍 🦜 🛈 🗂 🧷 VERKTYG INSTÄLLN esök och upplev 1/23 Idrott och motion Fritid och friluftsliv Vandringsleder och stigar - 0 Utsiktsplatser 🔳 🍳 🖻 🕂 i 🔉 Kommunala badplatse - () - () - 0 Parkområden - 0 Naturreservat - () Friluftsområder Fritidsgårdar ommun och politik 0/5 0/18 bildning och omsor imhällsplanering 0/25 imhällsservice näteriet Fastighe

3. Under rubriken Utsiktsplatser finns verktyg, där du till exempel kan välja mer information, att zooma in med mera.

Håbokartan ¢ : III Besök och upplev Idrott och motion Kultur Fritid och friluftsliv Vandringsleder och stigar vkelleder och turer Kommunala badplatse Grillplatser Lekplatser Parkområden Naturreservat Friluftsområde Fritidsgårdar ommun och politik bildnina och omsora

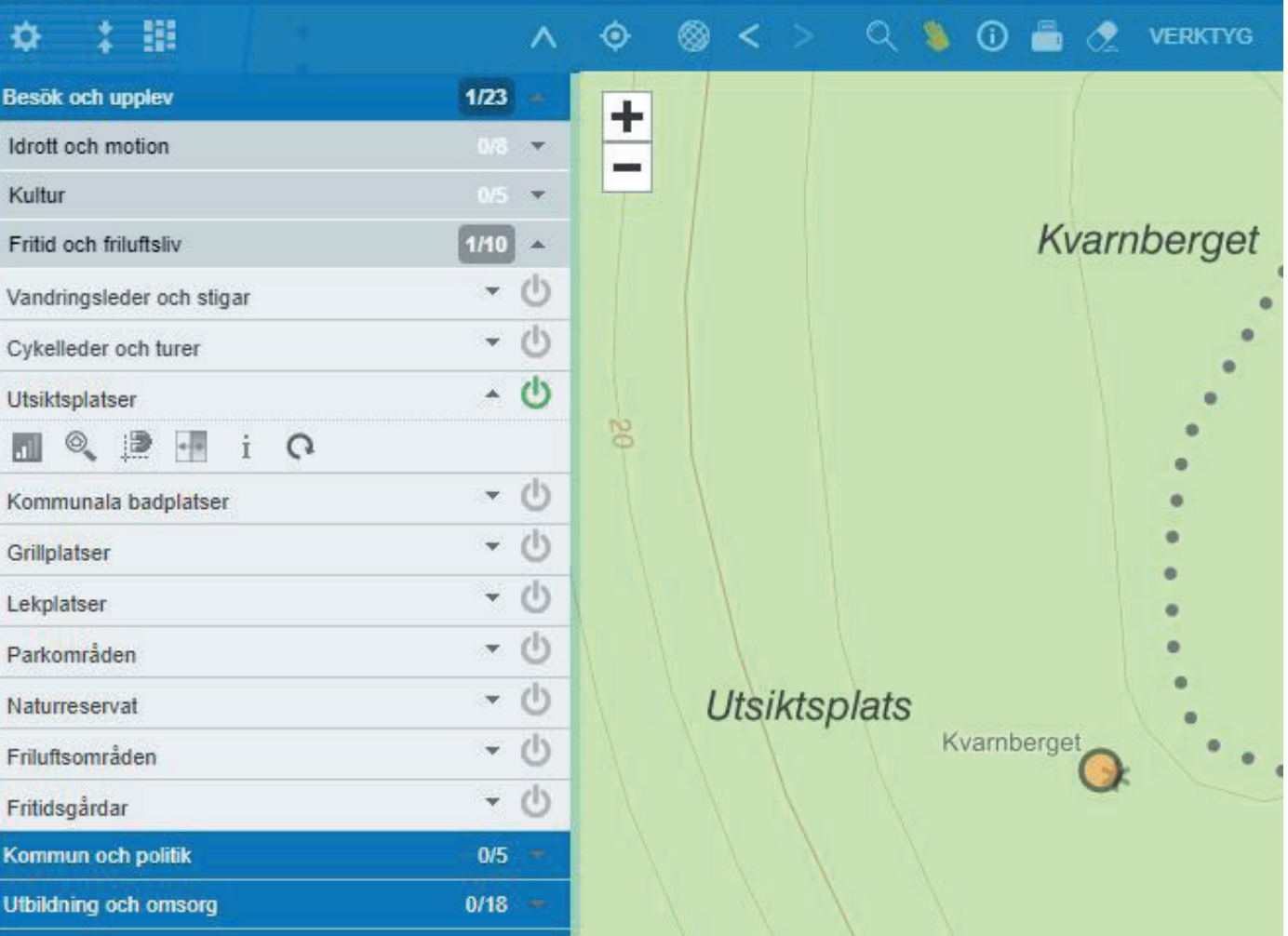

## 4. Så här ser det ut om du väljer att zooma in utsiktsplats Kvarnberget